# RYDE PASS (モバイル乗車券) マニュアル

## ①アプリをダウンロードしよう!

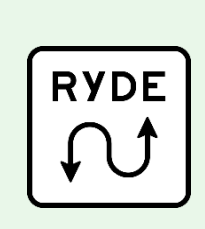

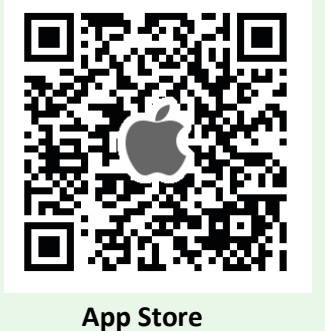

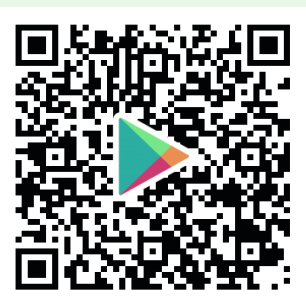

**Google Play** 

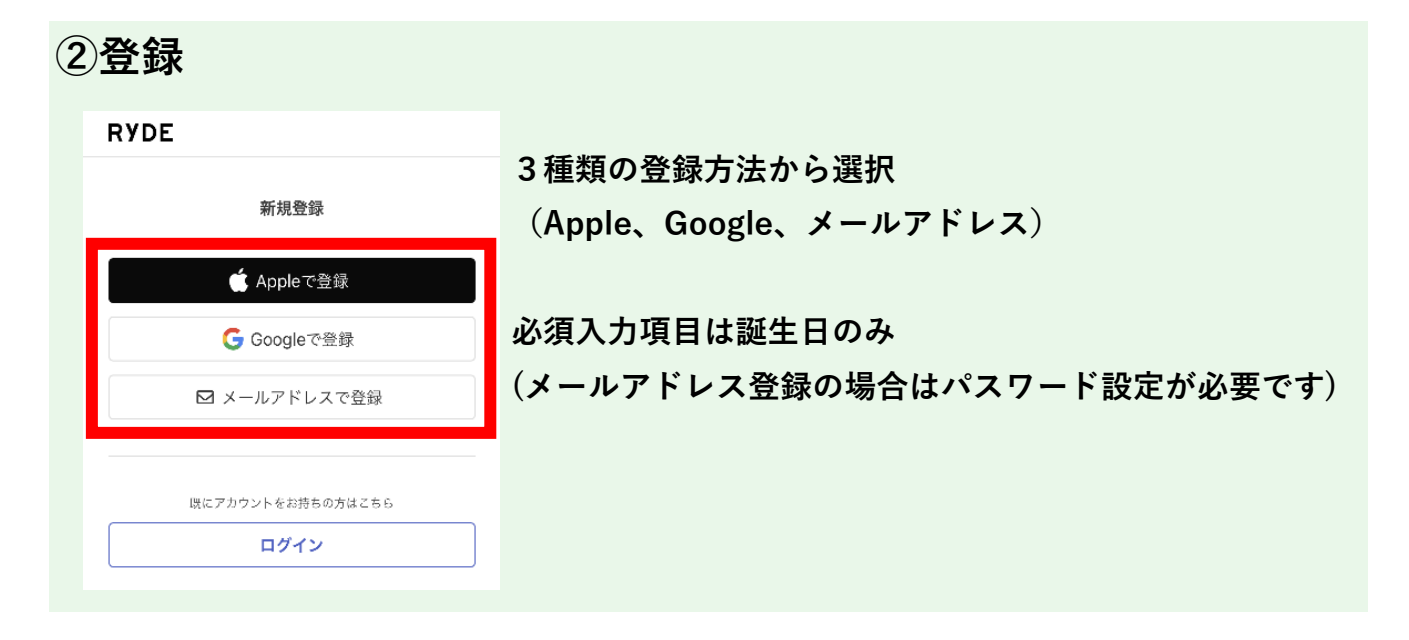

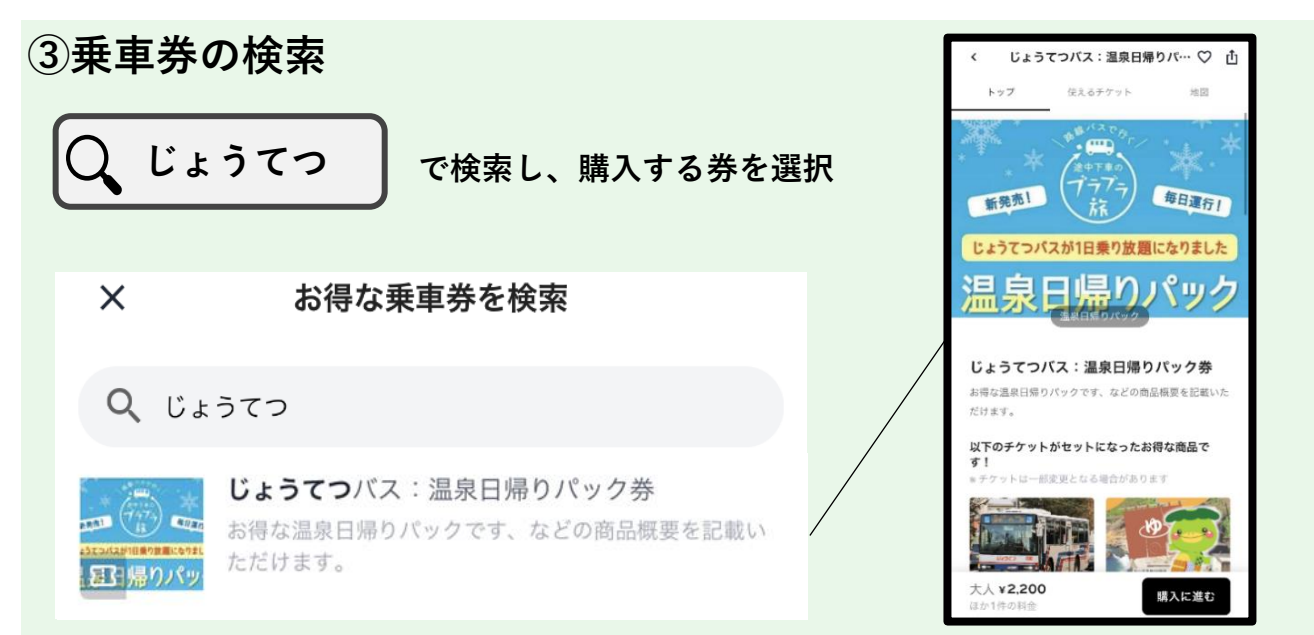

## ④購入

1: 「購入に進む」を選択

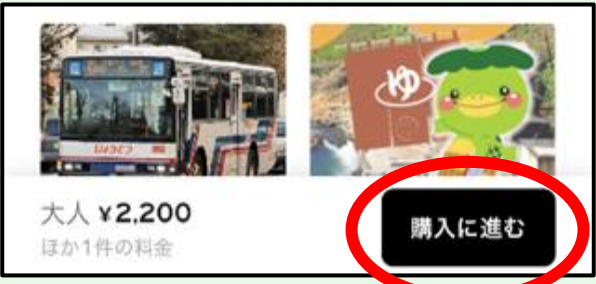

3:お支払方法を選択

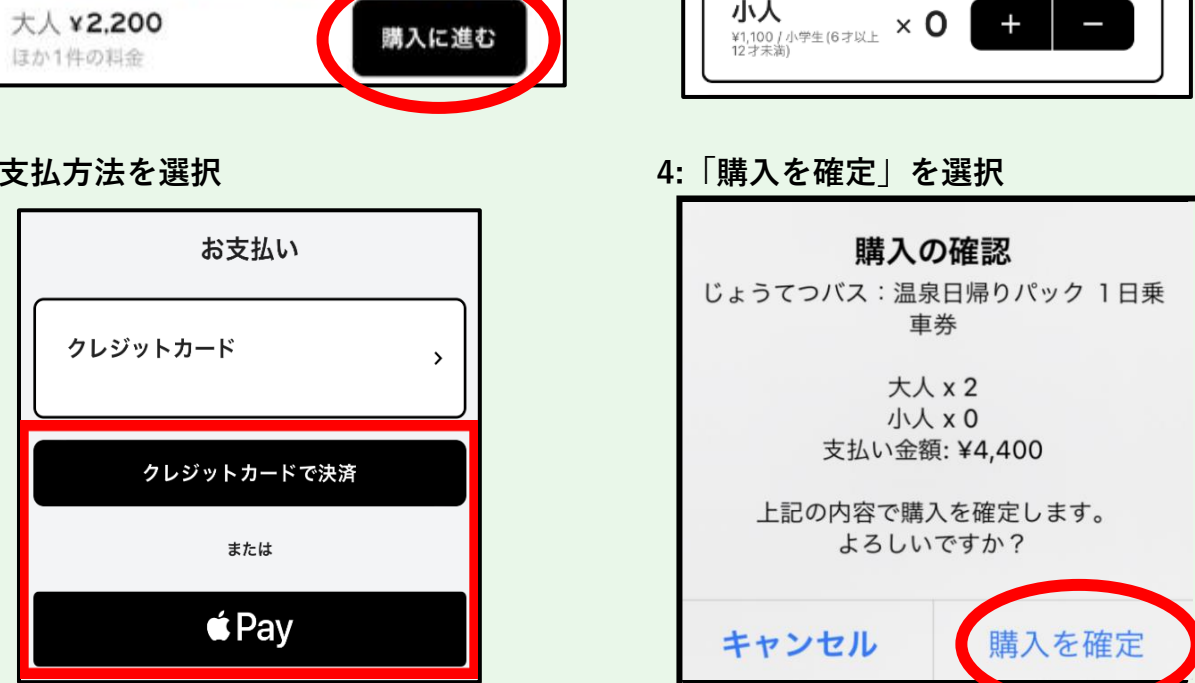

2:購入枚数を選択

購入枚数

大人

¥2,200

小人

× 2

+

+

⑤使用方法

### 1:利用日当日に「利用を開始する」を選択

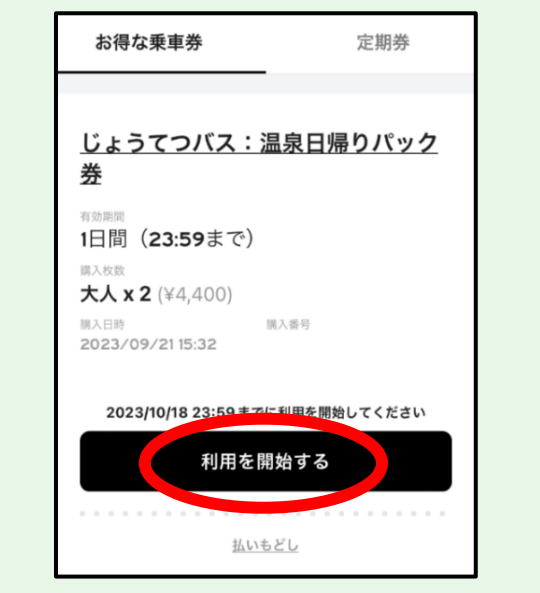

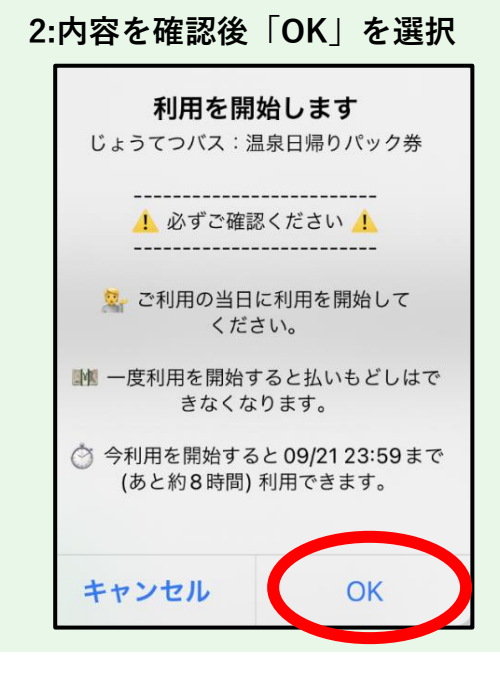

## 【温泉施設利用時】

1:「QRを読み込む」を選択

#### 2:温泉施設のフロントに設置しているORコードを読み取る

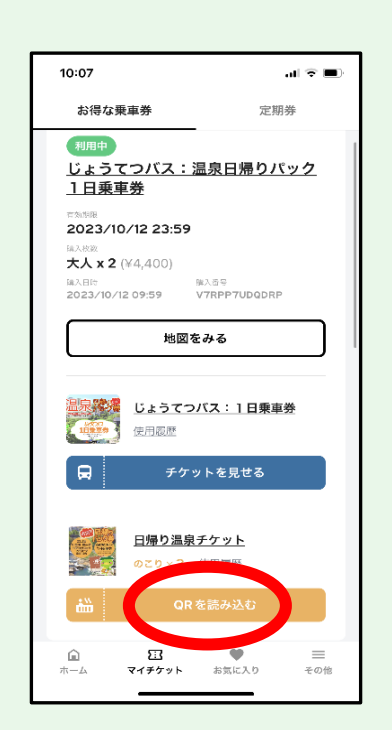

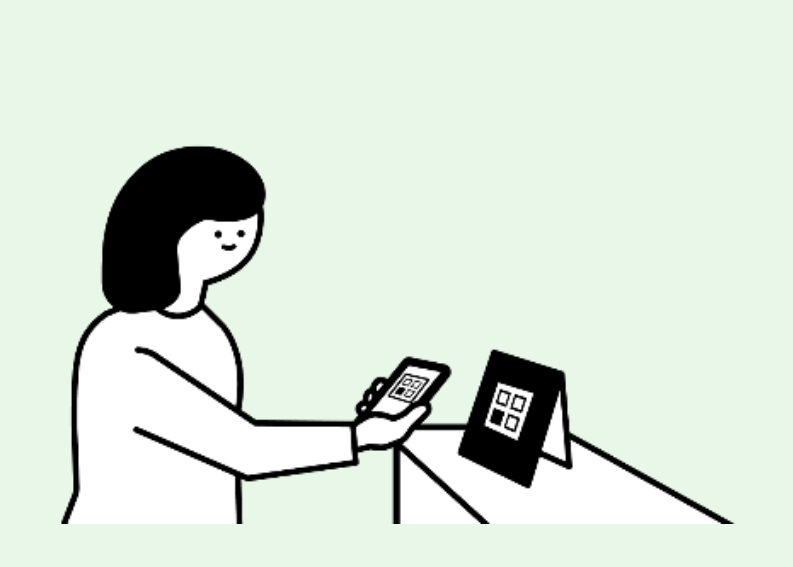

#### 3:利用人数を選択

#### 4:「チケットを使用する」を選択 5:スタッフに画面を見せる

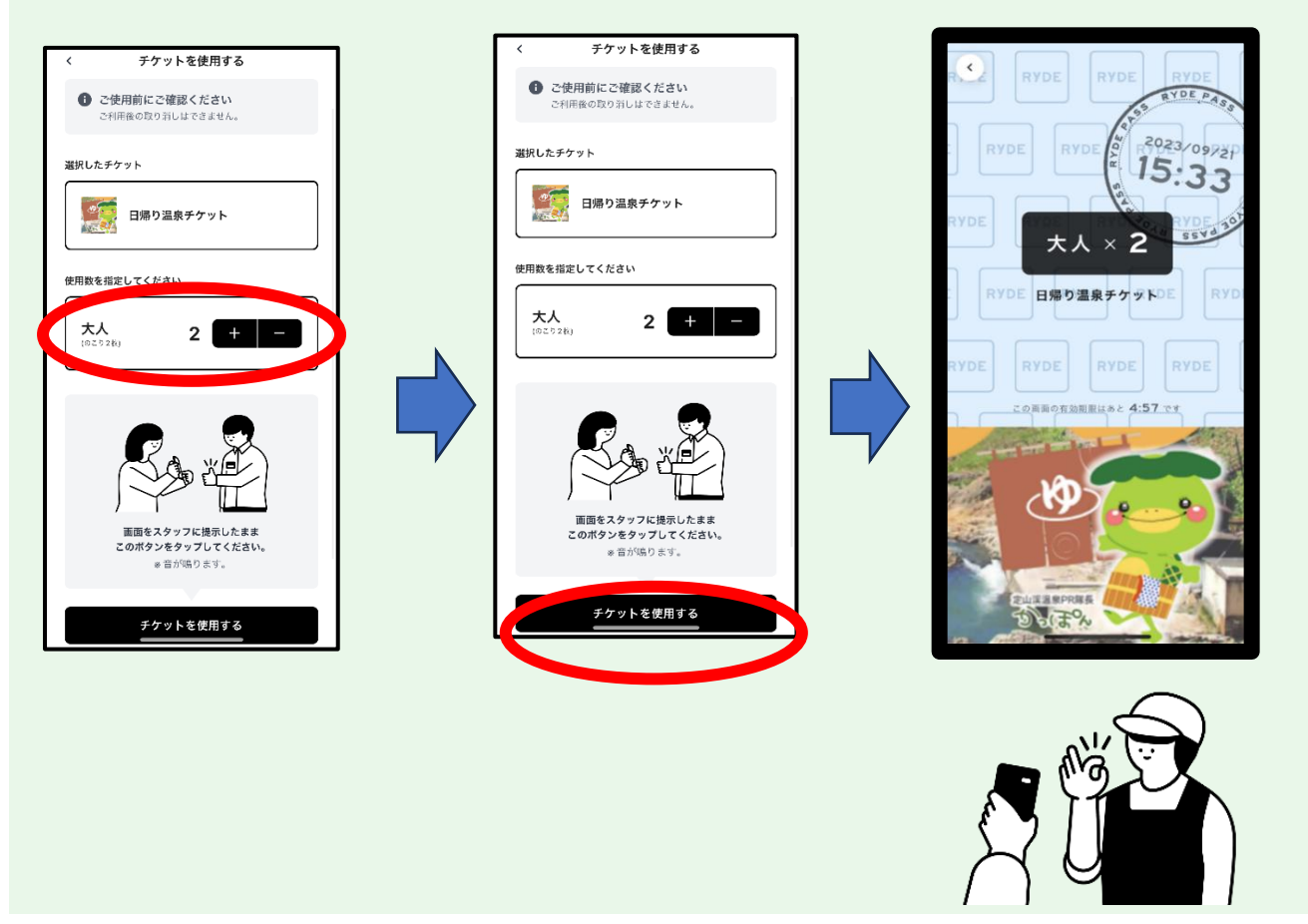

## 【バス利用時】

1:「チケットを見せる」を選択

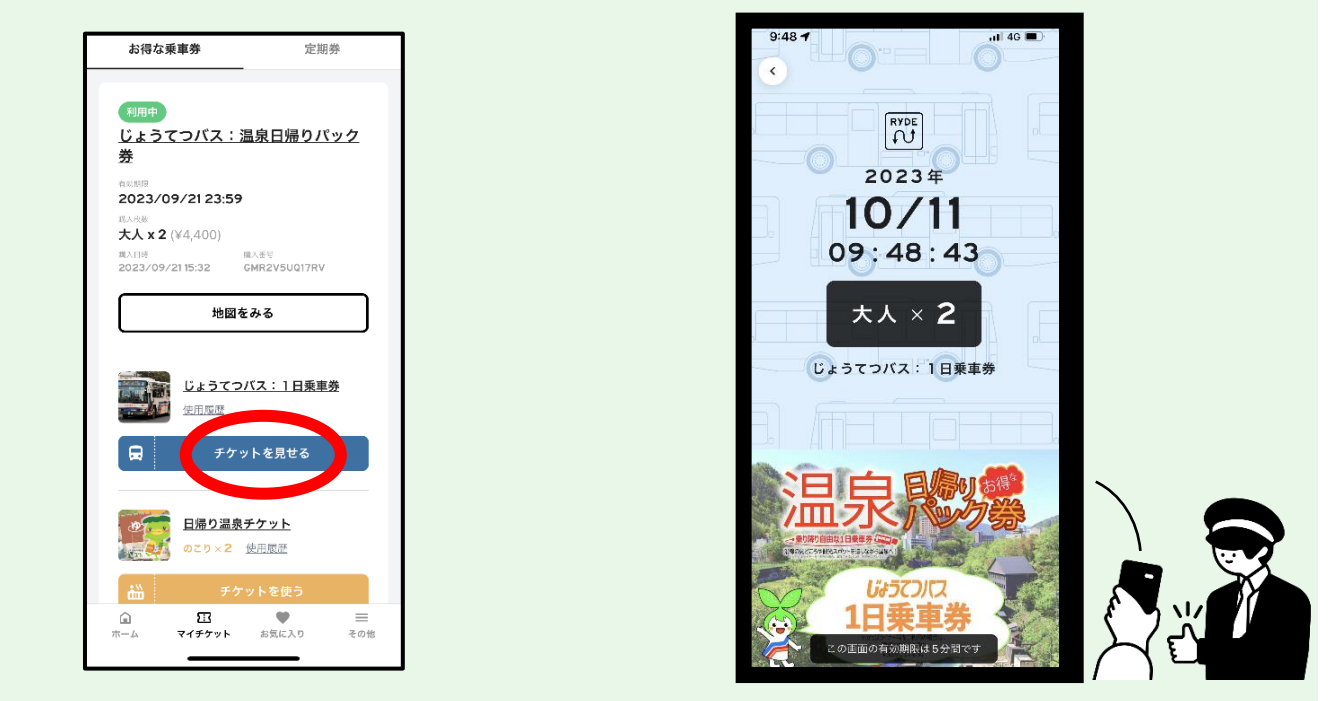

2:バス降車時に乗務員に画面を見せる

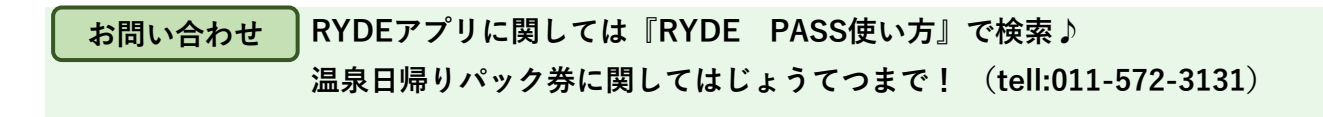